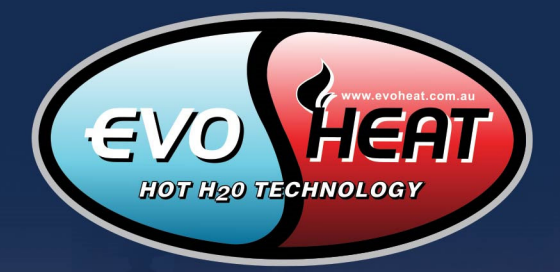

## INSTALLATION & OPERATION MANUAL

# **EVO CONTROL**

## DOMESTIC HOT WATER & SPACE HEAT PUMP

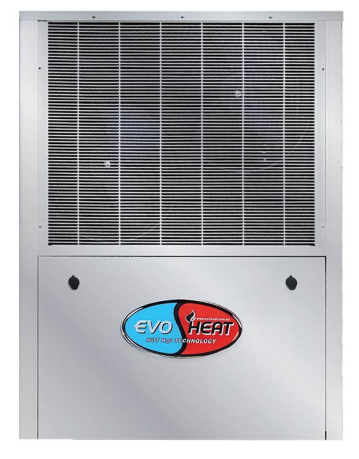

evoheat.com.au

## EVOHEAT

#### Contents

| 1. Introduction                                   | 2  |
|---------------------------------------------------|----|
| 2. Dimensions                                     |    |
| 3. Safety Instructions                            |    |
| 4. Installation                                   | 4  |
| 4.1 Applications                                  | 4  |
| 4.2 Location of Installation & Airflow Clearances | 4  |
| 4.3 Plumbing                                      | 5  |
| 4.4 Electrical Connection                         | 5  |
| 4.5 Initial Start-Up                              | 5  |
| 5. Operation                                      |    |
| 5.1 Operation Instructions (Control 13 & 15)      |    |
| 5.1.1 Starting & Shutting Down                    |    |
| 5.1.2 Switching Modes                             |    |
| 5.1.3 System State Checking                       | 7  |
| 5.1.4 Check Parameters                            | 7  |
| 5.1.5 Keyboard Lock                               | 7  |
| 5.1.6 System Time & Timer Settings                |    |
| 5.1.7 Temperature Curve                           | 9  |
| 5.2 Operating Functions (Control 24)              |    |
| 5.2.1 Using the HELP Button                       |    |
| 5.2.2 Starting & Shutting Down                    |    |
| 5.2.3 Switching Modes                             |    |
| 5.2.4 System State Checking                       |    |
| 5.2.5 Changing Temperature                        |    |
| 5.2.6 Clock Setting                               |    |
| 5.2.7 Timer Settings                              |    |
| 5.2.8 Keyboard Lock                               |    |
| 5.2.9 Malfunction Display                         |    |
| 6. Troubleshooting                                |    |
| 6.1 Failure Codes                                 |    |
| 6.1.1 Controller Failure Codes (Control 13 & 15)  |    |
| 6.1.1 Controller Failure Codes (Control 24)       |    |
| 6.2 System Failures (All Models)                  |    |
| 7. Appendix                                       |    |
| 7.1 Install Sketch Map                            |    |
| 7.2 Automatic Filled Water Valve                  |    |
| 7.3 Leakage Pressure Valve                        |    |
| 7.4 Assistant Heat Source Connection              |    |
| 7.5 Unit Parameters                               |    |
| 7.6 PCB Connection                                |    |
| 7.6.1 Evo Control 13 & 15                         |    |
| 7.6.2 Control 24                                  |    |
| 7.7 Cable Specifications                          |    |
| 8. Maintenance                                    | 21 |
| 8.1 F.A.Q                                         |    |
| 9. Warranty                                       |    |

## THE HEAT PUMP EXPERTS EVOHEAT Info@evoheat.com.au 1300 859 933 Image: Way www.evoheat.com.au

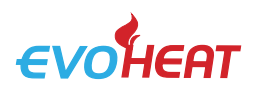

#### 1. Introduction

This manual contains information relating to the installation, troubleshooting, operation, and maintenance of this EvoHeat unit. Instructions in this manual must always be followed. Failure to comply with these recommendations will invalidate the warranty. Should you have any questions or require technical support, call the EvoHeat office on 1300 859 933 to speak to our team.

The data and information contained in this manual is correct at the time of publishing and is subject to change without notice. For the most up to date manual, contact EvoHeat directly.

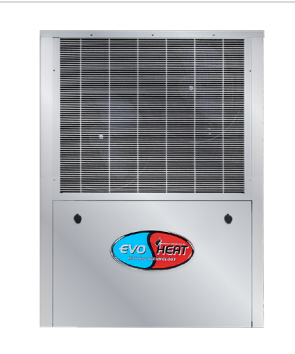

The Evo Control Series air to water heat pump is designed for multiple-use household heating requirements.

The Evo Control provides energy efficient space heating/cooling and floor heating – ALL IN THE ONE UNIT! The Evo Control series has one of the lowest running cost of any on-demand heating source.

| TECHNICAL DATA        |         | Control 13    | Control 15    | Control 24         |
|-----------------------|---------|---------------|---------------|--------------------|
|                       | kW      | 13.0          | 15.0          | 22.5               |
| Heating Capacity      | BTU/h   | 44200         | 51000         | 76500              |
| *Heating Input Power  | kW      | 3.1           | 3.6           | 6.43               |
| *Heating C.O.P.       | W/W     | 4.2           | 4.15          | 3.5                |
|                       | kW      | 12.5          | 14.0          | 20.5               |
| **Heating capacity    | BTU/h   | 42500         | 47600         | 69700              |
| **Heating Input Power | kW      | 3.86          | 4.29          | 6.61               |
| **Heating C.O.P       | W/W     | 3.24          | 3.26          | 3.1                |
| Cooling Capacity      | kW      | 9.5           | 10.5          | 17.0               |
|                       | BTU/h   | 32300         | 35700         | 57800              |
| Cooling Input Power   | kW      | 3.5           | 4.1           | 6.8                |
| Cooling EER           | W/W     | 2.71          | 2.56          | 2.5                |
| Power Supply          | V/Ph/Hz | 220-240/1/50  | 220-240/1/50  | 380-415/3/50       |
| Compressor QTY & Type | I       | 2 x rotary    | 2 x rotary    | 3 x rotary         |
| Water Pressure Drop   | kPa     | 34            | 34            | 36                 |
| Noise at 1m           | dB(A)   | 56            | 56            | 59                 |
| Electric Heating      | kW      | 3.0           | 3.0           | 4.5                |
| Max. Running Current  | Α       | 18.2+13.5     | 18.7+13.5     | 31.3+21.0 12.4+7.0 |
| Net Dimensions        | mm      | 1110/440/1350 | 1110/440/1350 | 1350/515/1450      |

\*Heating: Ambient Temp (DB/WB): 7°C/6°C, Water Temp. (in/Out): 30°C/35°C;

\*\*Heating: Ambient Temp (DB/WB): 7°C/6°C, Water Temp. (in/Out): 40°C/45°C;

Cooling: Ambient Temp, (DB/WB): 35°C/24°C, Water Temp (In/Out): 12°C/7°C

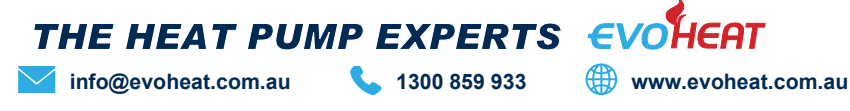

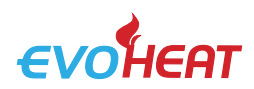

#### 2. Dimensions

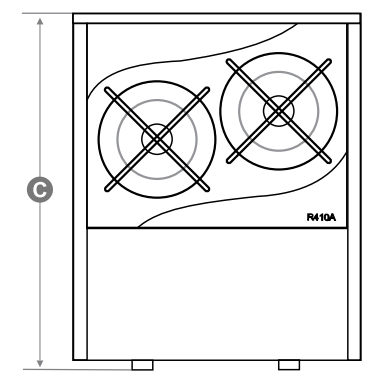

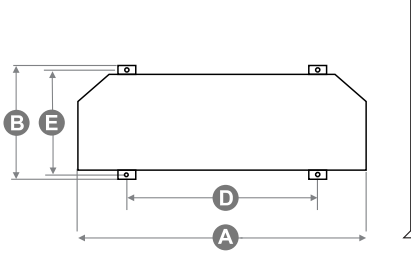

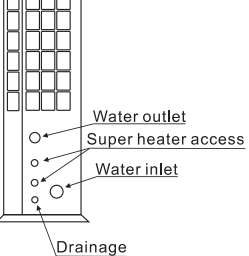

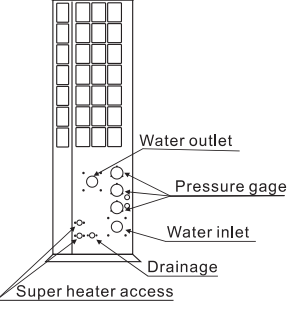

Control 13 & 15

Control 24

| Unit: mm        | A (L) | B (W) | C (H) | D   | Е   |
|-----------------|-------|-------|-------|-----|-----|
| Control 13 & 15 | 1100  | 440   | 1350  | 700 | 400 |
| Control 24      | 1350  | 515   | 1450  | 820 | 485 |

#### 3. Safety Instructions

Installation, repair, or relocations must only be done by a fully qualified technician. If done incorrectly there is a number of hazards that can occur including fire, electric shock, water leakage and injury.

Installation, repairs and maintenance of this unit must be

performed by a qualified technician.

- Any wiring must comply with local electrical regulations.
- Ensure that the electrical supply corresponds to the specification indicated on the unit's makers plate before proceeding with the connection in accordance with the wiring diagram supplied.
- The unit must be earthed to avoid any risk caused by insulation defects.
- No wiring must come into contact with the heat source or the rotating fan parts.
- The unit must be handled and lifted with appropriate equipment in correlation with the unit's size and weight.
- Electrical power must be switched off before any work is started on the unit.
- Do not work on the electrical components if water or high humidity is present on site.
- When the unit is being connected, ensure that no impurities are introduced into the pipework and water circuits. A mesh filter must be provided on the hydraulic pump and in exchanger water inlets.
- If the supply cord is damaged, it must be replaced by the manufacturer.
- Do not expose the unit to or install near any flammable gases.
- Ensure there is a circuit breaker for this unit.
- The unit is equipped with an over-load protection system. After a previous stoppage, the unit will not start for at least 3 minutes.
- At the end of the unit's useful life, the unit must be taken to a recycling centre appropriate for electronic devices and not domestic waste.

1300 859 933

<del>(</del>)

€

www.evoheat.com.au

- Use supply wires suitable for 75°C
- Caution: Single wall heat exchanger, not suitable for potable water connection.

info@evoheat.com.au

THE HEAT PUMP EXPERTS

### <u> WARNING</u>

#### THIS PRODUCT CONTAINS A BUTTON BATTERY

If swallowed, a lithium button battery can cause severe or fatal injuries within 2 hours.

Keep batteries out of reach of children.

If you think batteries may have been swallowed or placed inside any part of the body, seek immediate medical attention.

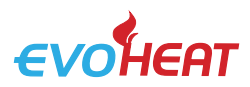

#### 4. Installation

#### 4.1 Applications

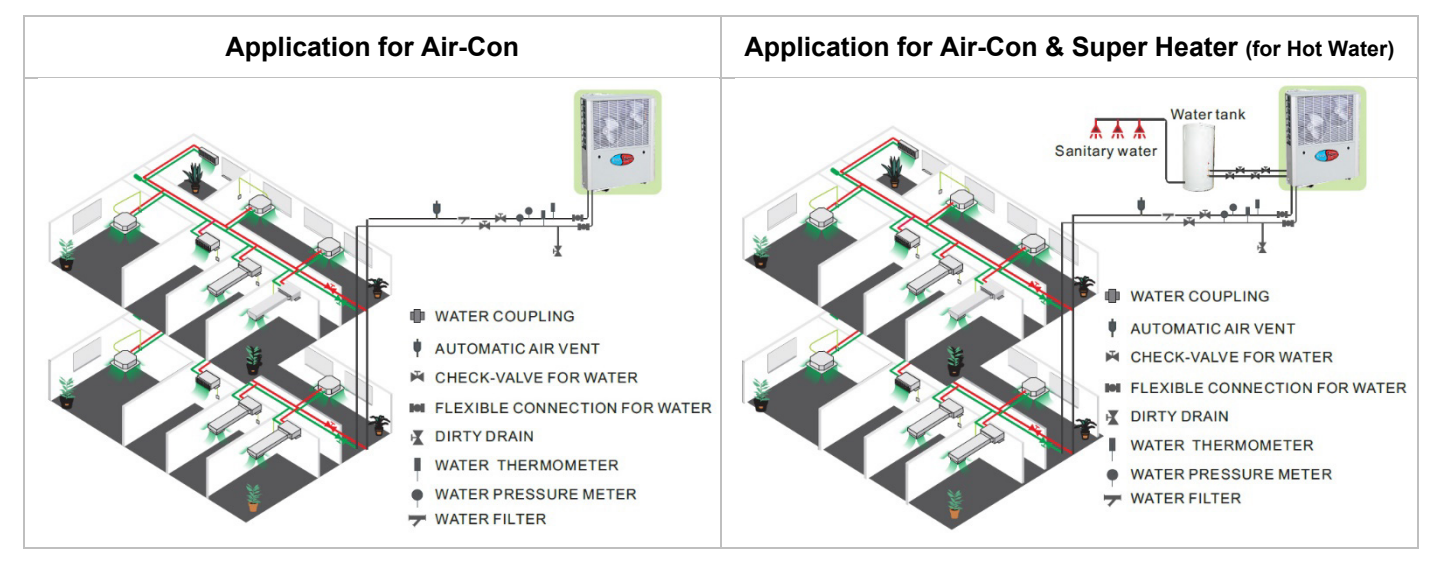

#### 4.2 Location of Installation & Airflow Clearances

The heat pump can be installed onto a concrete basement by using expansion screws, or onto a steel frame with rubber feet which can be placed on the ground or the roof. Ensure that the unit is placed horizontally.

- The unit can be installed in any place outdoors which will be able to support the weight of a heavy unit such as a terrace, roof, the ground and any other places deemed suitable.
- The location must have good ventilation.
- The location must be free from heat radiation and other fire hazards.
- In cold climates, a pall is needed in winter to protect the unit from snow.
- There must be no obstacles near the inlet and outlet of the unit.
- The installation location must be protected from strong winds or air.
- There must be a water channel around the heat pump to drain condensing water.
- Leave enough space around the unit for maintenance.

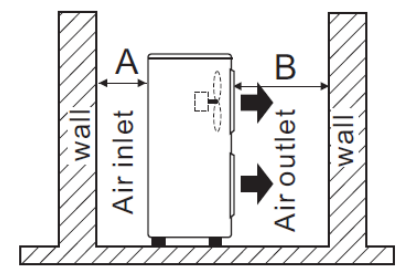

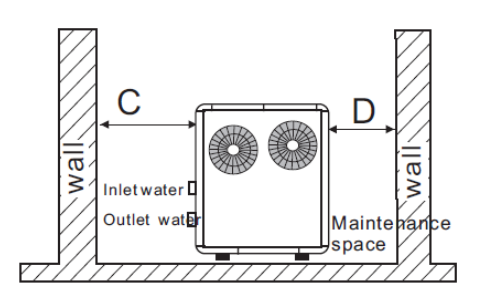

A>500mm B>1500mm C>1000mm D>500mm

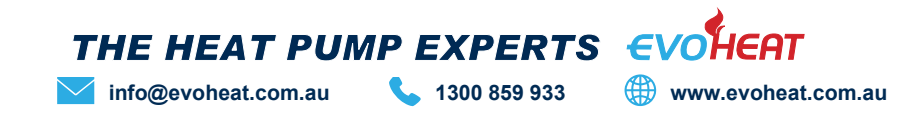

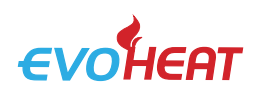

#### 4.3 Plumbing

- Try to reduce the resistance to the water from the piping.
- The piping must be clear and free from dirt and blockage. A water leakage test must be carried out to ensure that there is no water leaking before the installation can be made.
- The pipe must be tested by pressure separately. DO NOT test it together with the unit.
- There must be an expansion tank on the top point of the water loop, and the water level inside the tank must be at least 0.5meters higher than the top point of the water loop.
- The flow switch is installed inside of the heat pump, check to ensure that the wiring and action of the switch is normal and controlled by the controller.
- Try to avoid any air from being trapped inside the water pipe, there must be an air vent on the top point of the water loop.
- There must be a thermometer and pressure meter at the water inlet and outlet for easy inspection during running.

#### **4.4 Electrical Connection**

Always use a suitably qualified Electrician to perform any electrical work, they must read the manual before connecting.

Ensure all cabling, circuit breakers, and protections are of a suitable size and specification in accordance with electrical wiring legislation for the heater being installed. Ensure to check that there is adequate voltage and current available at the heater connection to run the unit.

- Open the front panel and open the power supply access.
- The power supply must go through the wire access and be connected to the power supply terminals in the controlling box. Then connect the 3-signal wire plugs of the wire controller and main controller.
- If an external water pump is required, insert the power supply wire into the wire access and connect it to the water pump terminals.
- If an additional auxiliary heater is needed to be controlled by the heat pump controller, the relay (or power) of the aux-heater must be connected to the relevant output of the controller.

#### 4.5 Initial Start-Up

#### INSPECTION BEFORE TRIAL OPERATION

- Check the indoor unit, make sure that the pipe connection is done correctly, and the relevant valves are open.
- Check the water loop to ensure that the water inside of the expansion tank is filled to an appropriate level, and the water supply is working, and the water loop is full of water and free of trapped air. Make sure there is good insulation for the water pipe.
- Check the electrical wiring. Make sure that the power voltage is normal, the screws are fastened, the wiring is made in line with the diagram and that the earthing is connected.
- Check that the heat pump includes all the screws and components, and that they are in good order. When powering the unit on, review the indicator on the controller to see if there is any indication of failure. The gas gauge can be connected to the check valve to see the high pressure (or low pressure) of the system during trial running.

#### TRIAL OPERATION

- Start the heat pump by pressing the 'UP' or 'DOWN' arrow key on the controller. Check whether the water pump is running, if it runs normally there will be 0.2MPa on the water pressure meter.
- When the water pump has ran for a minute, the compressor will start. Listen for any strange sounds from the compressor, if an abnormal sound occurs, stop the unit and check the compressor. If the compressor runs well, look for the pressure meter of the refrigerant.
- Check whether the power input and running current is in line with the manual. If not, stop and check.
- Adjust the valved on the water loop to make sure that the hot (cool) water supply to each door is good and meets the requirements of heating (or cooling).
- Review whether the outlet water temperature is stable.
- The parameters of the controller are set by the factory, the user cannot change these themselves.

## THE HEAT PUMP EXPERTS EVOHEAT info@evoheat.com.au info@evoheat.com.au

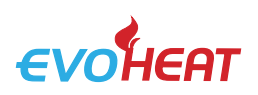

#### 5. Operation

#### 5.1 Operation Instructions (Control 13 & 15)

|                             |              | ር   | ON/OFF | Turn the unit on or off.                                                       |
|-----------------------------|--------------|-----|--------|--------------------------------------------------------------------------------|
|                             |              | Prg | MENU   | Press this button to enter the menu.                                           |
| AIR COOLED WATER<br>CHILLER | O ▲<br>Prg ▼ | Esc | ESCAPE | Return to the last interface.                                                  |
| HEAT PUMP CONTROL           | Esc 🞸        | ←   | ENTER  | Enter next menu OR change a parameter value.                                   |
|                             |              |     | UP     | Press this key to select the upwards option or increase the parameter value.   |
|                             |              | V   | DOWN   | Press this key to select the downwards option or decrease the parameter value. |

#### 5.1.1 Starting & Shutting Down

To turn on/off the unit, press the **ON/OFF** <sup>(1)</sup> button for 1 second. The screen will display as following for each state:

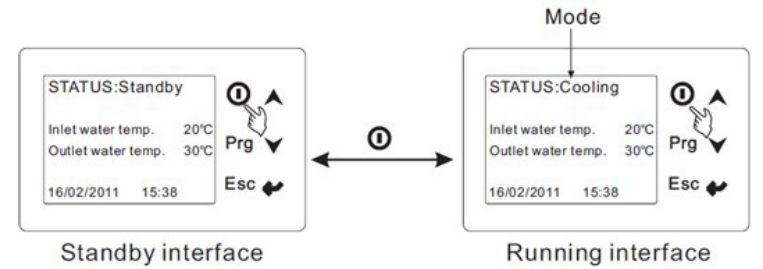

#### 5.1.2 Switching Modes

To select the mode, press the **MENU** Prg button. From here, use the **ENTER**  $\leftarrow$  button to choose **MAIN MENU**. Press the  $\leftarrow$  button again to enter **MODE SELECT**. Press the  $\leftarrow$  button on the chosen setting to switch between options. Press the **ESCAPE Esc** button once to save your settings, and twice to return back.

If the unit system is cool-only or electrical-heat, COOL or HEAT mode are unable to be changed. If the unit system is without electrical-heat, the AUX HEATING will not be able to be changed.

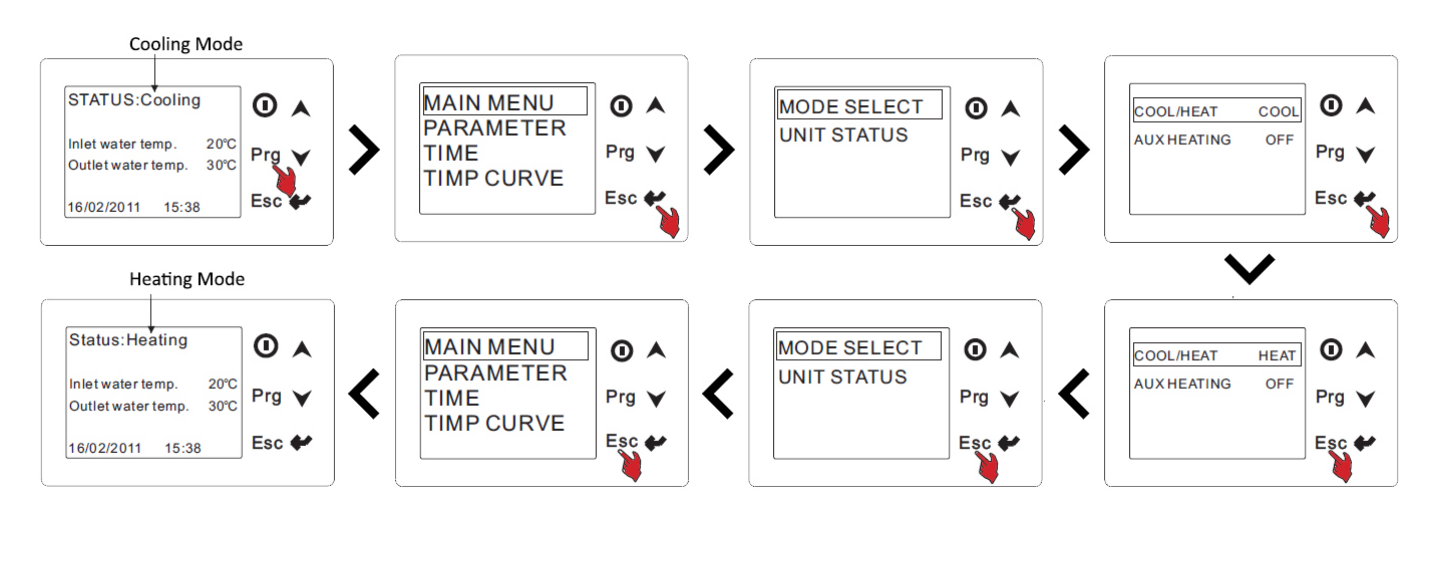

1300 859 933

F

(#))

www.evoheat.com.au

THE HEAT PUMP EXPERTS

info@evoheat.com.au

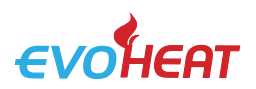

#### 5.1.3 System State Checking

To check the unit state, press the **MENU** Prg button. From here, press the **ENTER**  $\leftarrow$  button. Press down again and select **UNIT STATUS**. Press the Escape button to return.

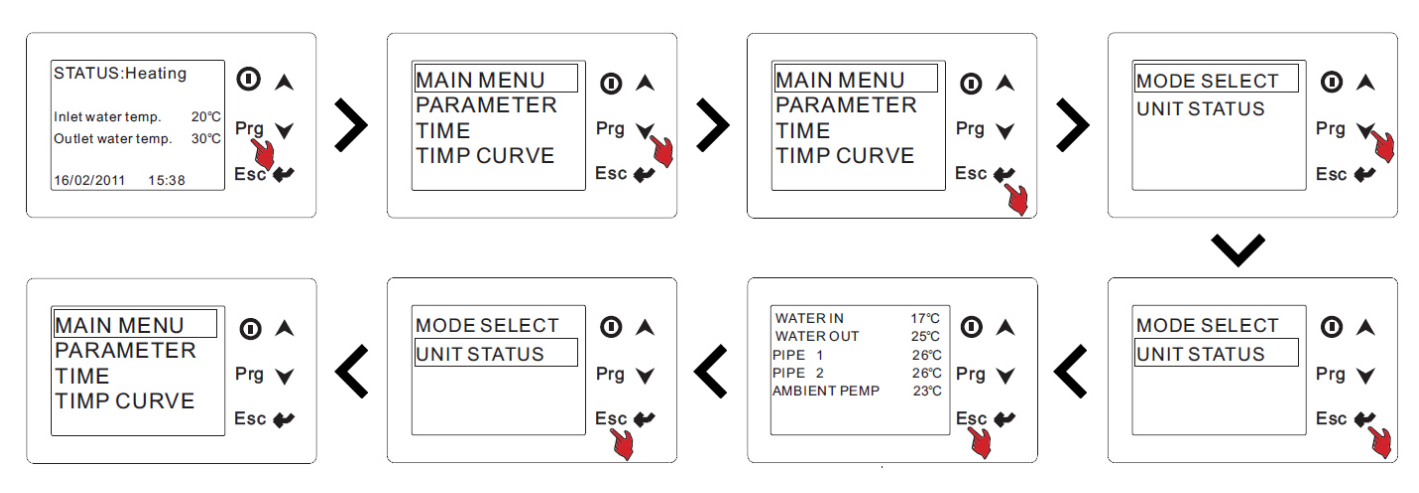

#### 5.1.4 Check Parameters

While the unit is in the off state, press the **MENU** Prg key, then the down button until you reach Parameter. Select Parameter to access the menu where you can change values of different options. Press the **ENTER**  $\leftarrow$  button on an option to change the value, when the number is flashing this indicates it is selected and changeable.

Use the **UP** A or **DOWN** arrows to adjust the value. Press the **ESCAPE Esc** button once to save your settings and twice to return to the previous interface.

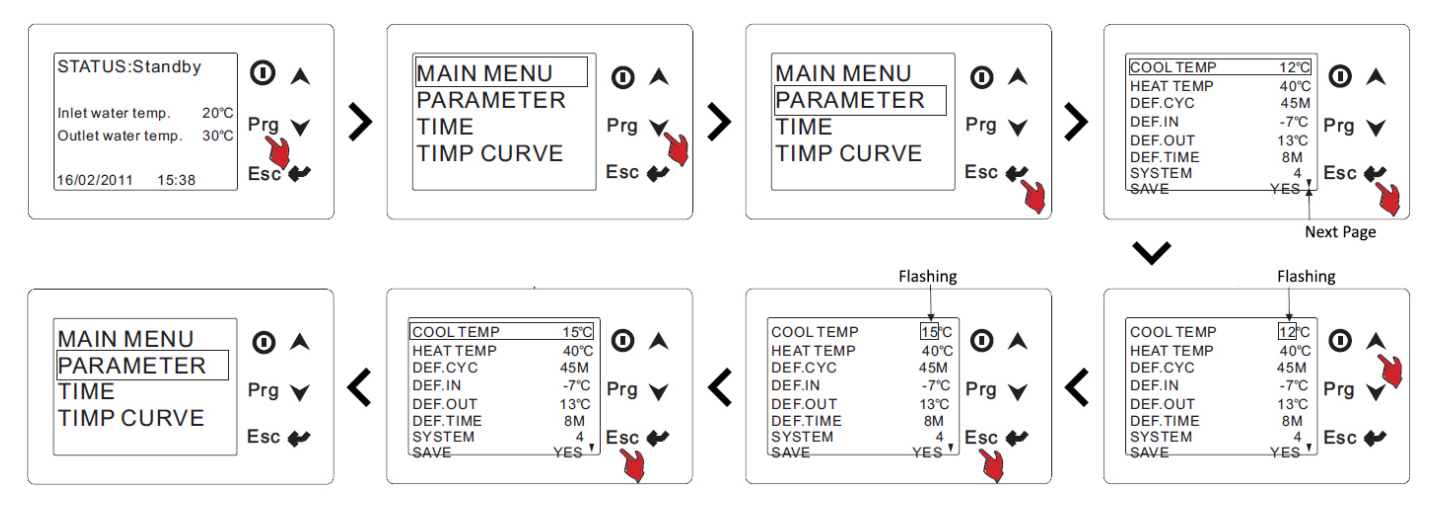

#### 5.1.5 Keyboard Lock

To prevent others using the controller it is recommended to lock the keyboard after adjusting settings. Hold the **ENTER**  $\leftarrow$  key until the screens shows a keylock symbol at the top. This will lock the unit so no changes can be made.

To unlock the unit, long press the **ENTER <** key until the keylock symbol disappears.

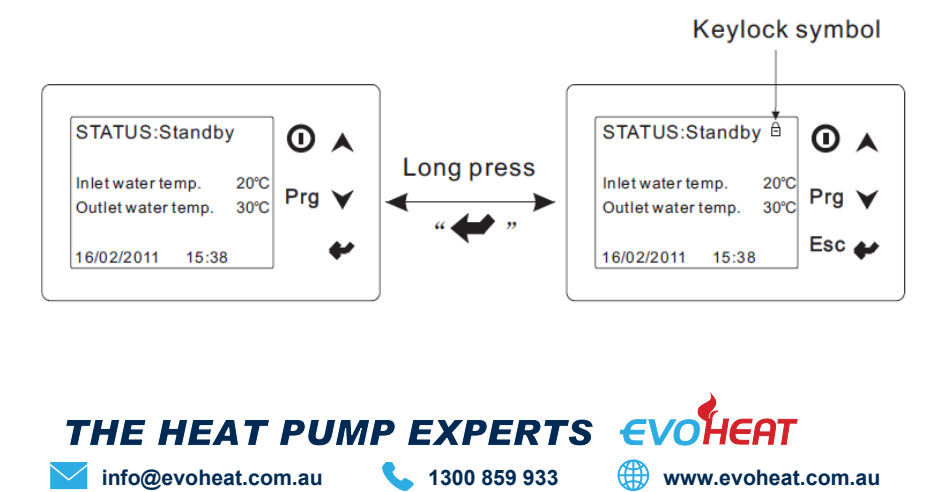

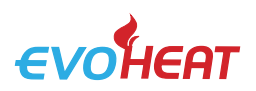

#### 5.1.6 System Time & Timer Settings

Press **MENU** Prg and you will see the Time interface option. Use the **DOWN**  $\checkmark$  arrow to reach it then press **ENTER**  $\checkmark$ . Us the Up and Down arrows to reach the value you wish to change, then press **ENTER**  $\checkmark$ . While the value is flashing, use the Up and Down arrow to adjust the value. Press **ENTER**  $\checkmark$  to save the settings or **ESCAPE** to return back without saving the settings.

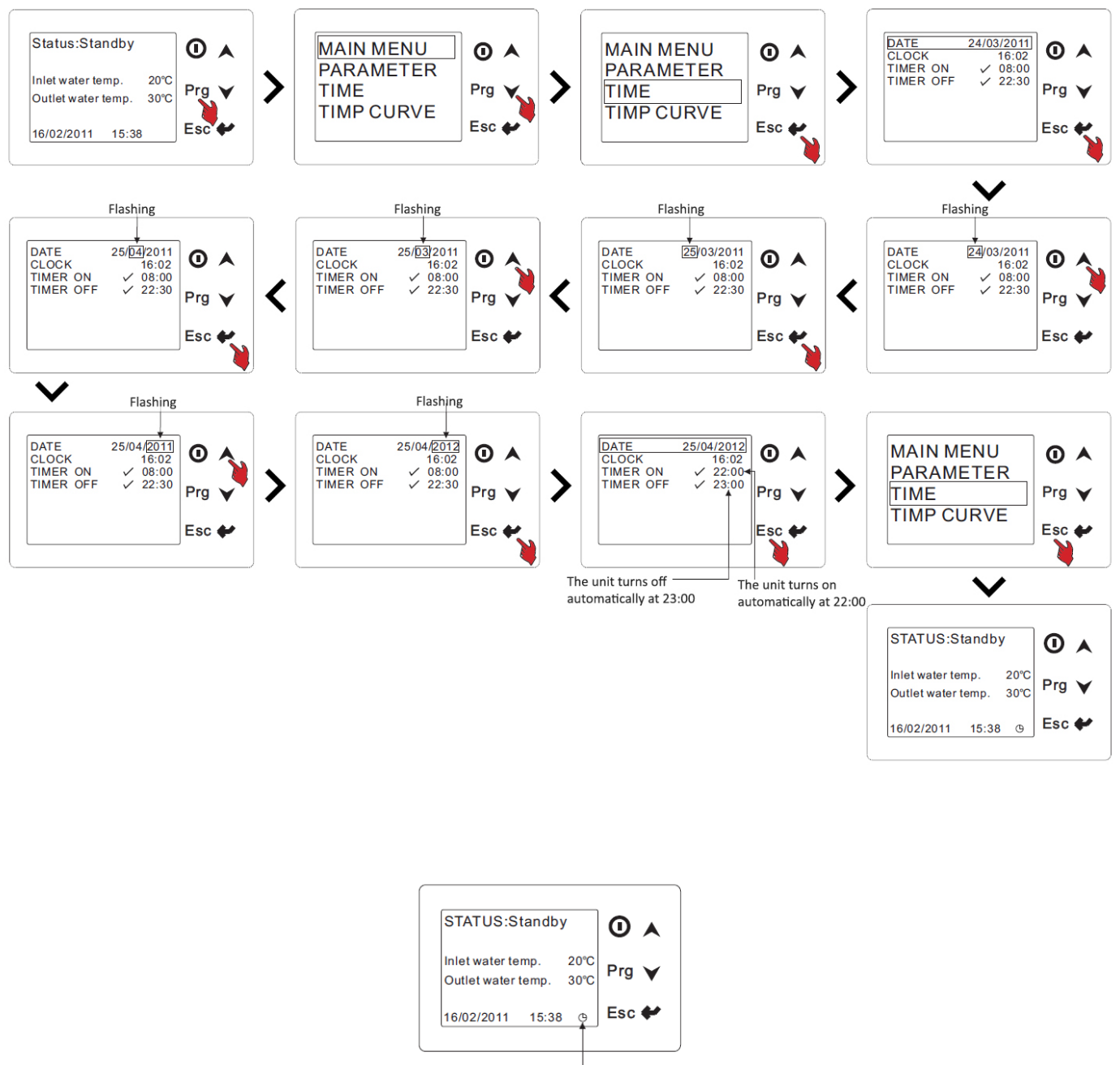

The unit will turn on or shut down automatically

Note: When there is an 'X' showing on the TIMER ON & TIMER OFF options, this means the unit will not be able to turn on or shut down automatically. When there is a clock icon (as shown below), it means that the timer has been set.

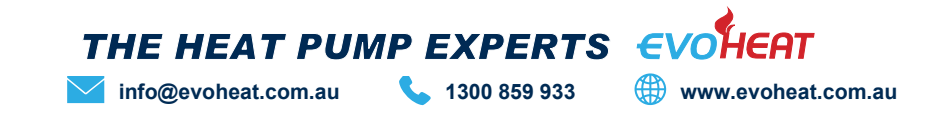

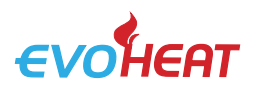

#### 5.1.7 Temperature Curve

From the main screen, to check the temperature curves of the: water inlet, water outlet, coil 1, coil 2, coil 3 & coil 4; press the **MENU** Prg key. Press the Down button to reach **TEMP CURVE** and then press the **ENTER** I button. From here you can choose to view the temperature curve for any of the beforementioned options. Press the **ESCAPE** button to return.

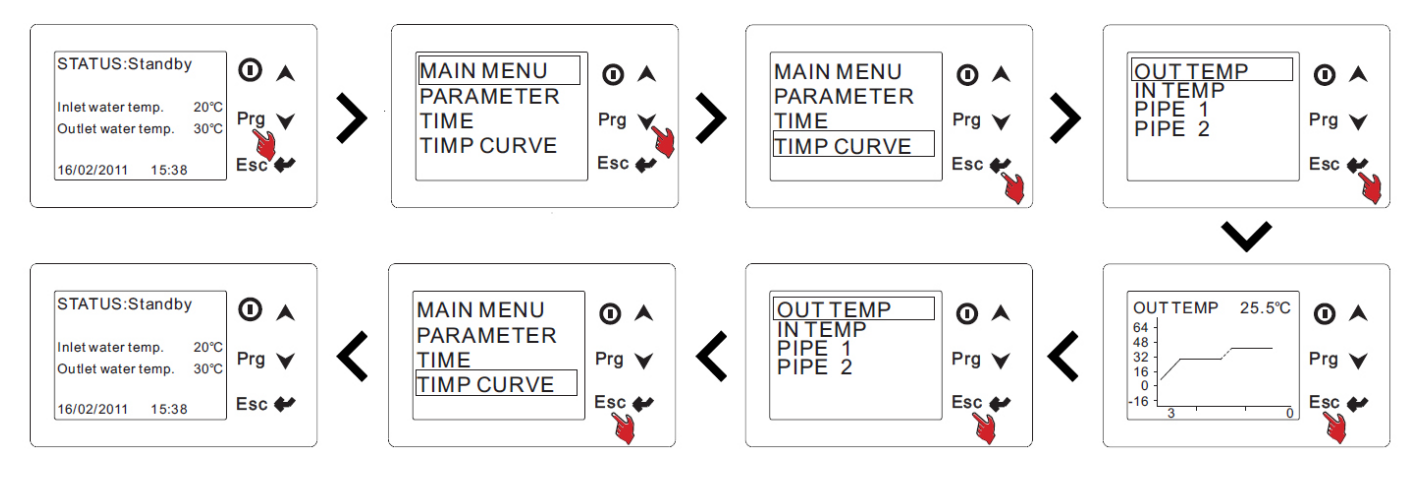

#### 5.1.8 Malfunctions

If there is an error with the unit, the system will display a malfunction code according to the reason of the fault. Refer to the *Troubleshooting* section of this manual for code meanings.

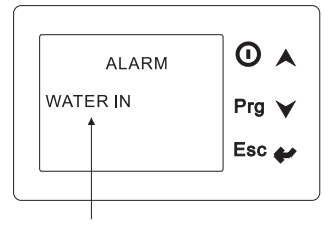

There is something wrong with the temperature sensor of inlet water.

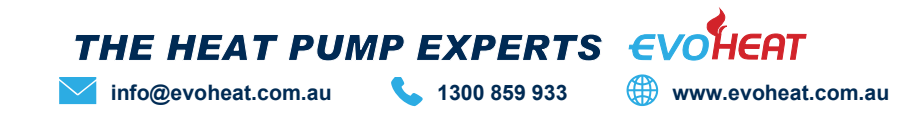

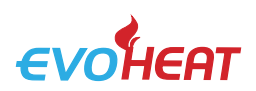

#### 5.2 Operating Functions (Control 24)

|                       | Ċ | ON/OFF | Press this button to start up/shut off the unit,<br>cancel current operation or go back to previous<br>interface. |
|-----------------------|---|--------|----------------------------------------------------------------------------------------------------|
|                       |   | HELP   | Press this button to check button function of system state.                                                       |
| Welcome               |   | MODE   | Press this button to change the current mode, page up or confirm current operation.                               |
| V1.0<br>Lo ading v1.0 | Ì | CLOCK  | Press this button to set the clock or turn the timer on/off.                                                      |
|                       |   | UP     | Press this key to select the upwards option or increase the parameter value.                                      |
|                       | V | DOWN   | Press this key to select the downwards option or decrease the parameter value.                                    |

#### 5.2.1 Using the HELP Button

You can use variation and it will explain the buttons & functions of the current interface. To exit the help interface, simply press the **ON/OFF** button.

EXAMPLE: Press HELP at the Main Interface

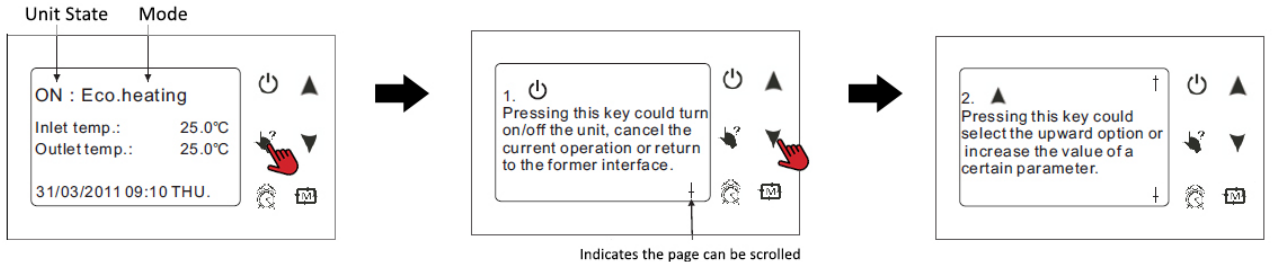

#### 5.2.2 Starting & Shutting Down

To turn on/off the unit, press the **ON/OFF** button for 1 second. The screen will display as following for each state: Mode

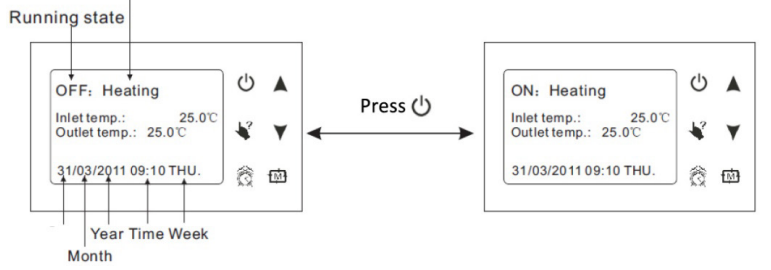

#### 5.2.3 Switching Modes

At the main interface, you can switch between the modes of cooling, economic heating, heating & rapid heating by pressing  $\{\overline{M}\}$ 

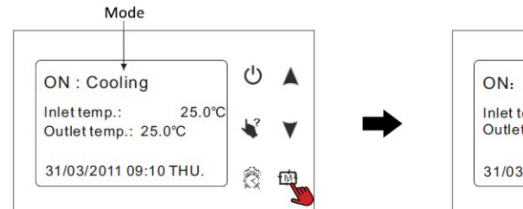

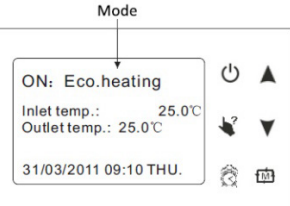

Example: Switch from Cooling mode to Economic Heating

Note: The operation of mode is invalid if the unit you purchase is heating only or cooling only.

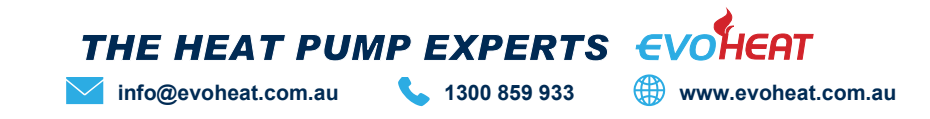

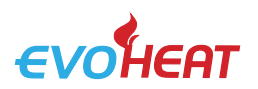

#### 5.2.4 System State Checking

At any interface you can enter the system working state by pressing TWICE, then using the **UP** and **DOWN** arrow keys to highlight the required parameter, then press **TWI** to enter. To exit, press the **ON/OFF** button

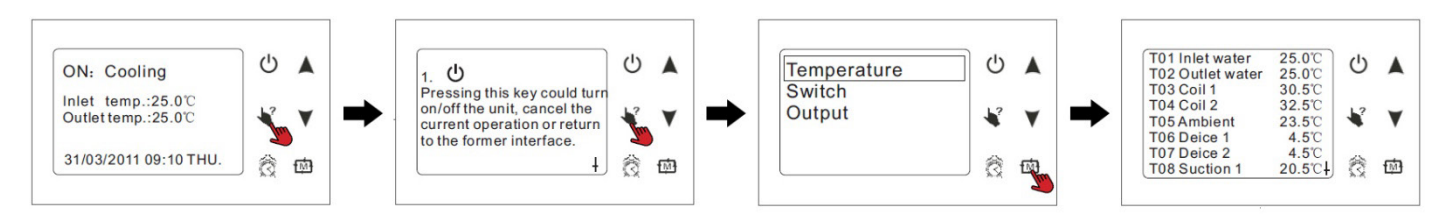

#### 5.2.5 Changing Temperature

At the main interface, press the **UP** or **DOWN** key to adjust the temperature setting as desired. Once complete, press the  $\overrightarrow{M}$  button to save the settings and exit. Press the **ON/OFF** button to exit without saving settings. Refer to the Parameter Table to set relevant temperature.

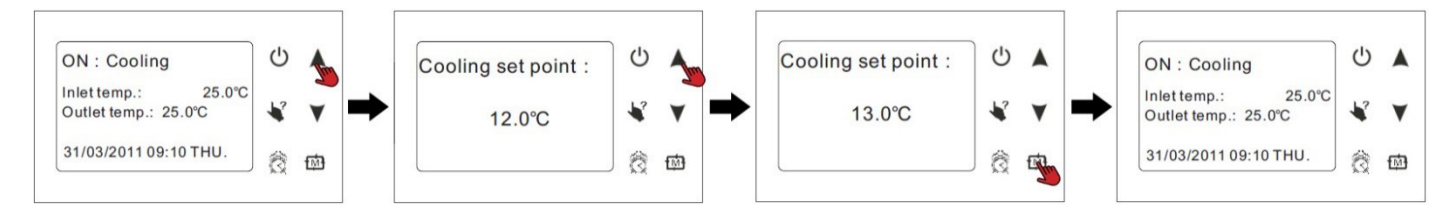

#### 5.2.6 Clock Setting

At the main interface press to enter the clock setting interface. Select the parameter you wish to change and press to make the parameter begin flashing which indicates it can be changed. Press the **UP** or **DOWN** keys to change the parameter value, then press to save. Press the **ON/OFF** button to return to the main menu.

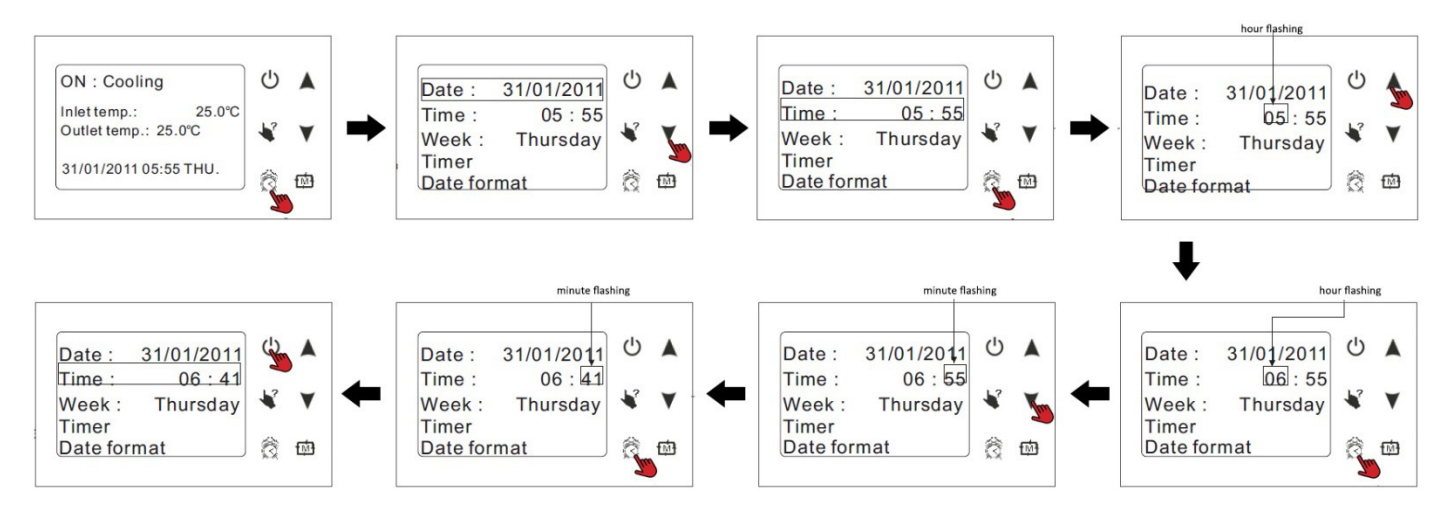

Note: If there is no operation after 10 seconds, it will return to the main menu and changes will automatically be saved. To change the date, the same process is followed.

#### 5.2.7 Timer Settings

Four timer periods can be set according to your needs.

From the main interface, press Solution to enter the timer setting, press **DOWN** to select Timer, then press Solution to enter the timer setting interface.

The process of setting a timer is much the same as adjusting the Clock settings.

To cancel and return to the previous menu, press the ON/OFF button.

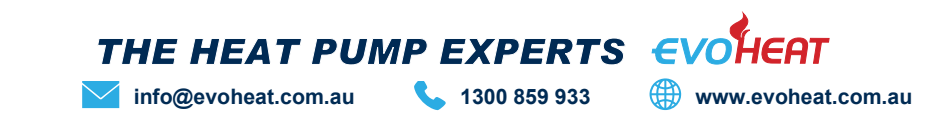

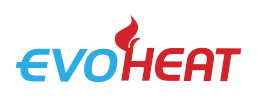

Timer2:00:00-00:00

Timer3:00:00-00:00

Timer4:00:00-00:00

12

Ô Đ.

V

#### 5.2.7.1 Timer

Each timer has an ON value when the unit will turn on an OFF value when the unit will turn off (00:00-00:00).

These timers are required for the Daily Timers & Temperature Timers to work.

Example: TIMER1 Unit is on at 7:30am - and off at 10pm

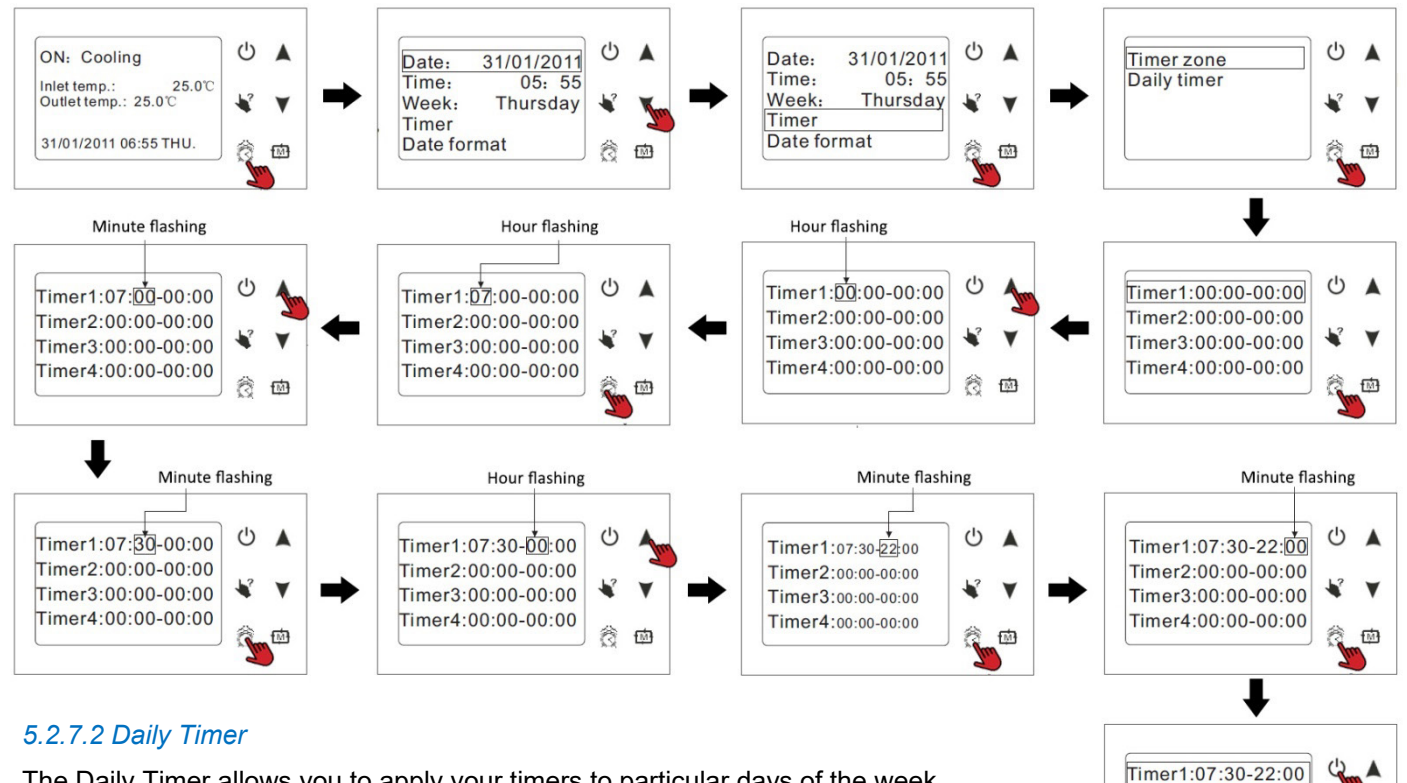

The Daily Timer allows you to apply your timers to particular days of the week.

- OFF means that the unit will not run on that day.
- ON means the system will be running for a whole day. •
- Applying one timer will have the unit run from A-B. •
- Applying two timers will mean the unit runs from A-B, then C-D.

Example: Setting the operation on Friday to run two different timers.

If the Timer2 were 8am-10am & Timer 3 were 1pm-5pm, the unit would operate or stop accordingly.

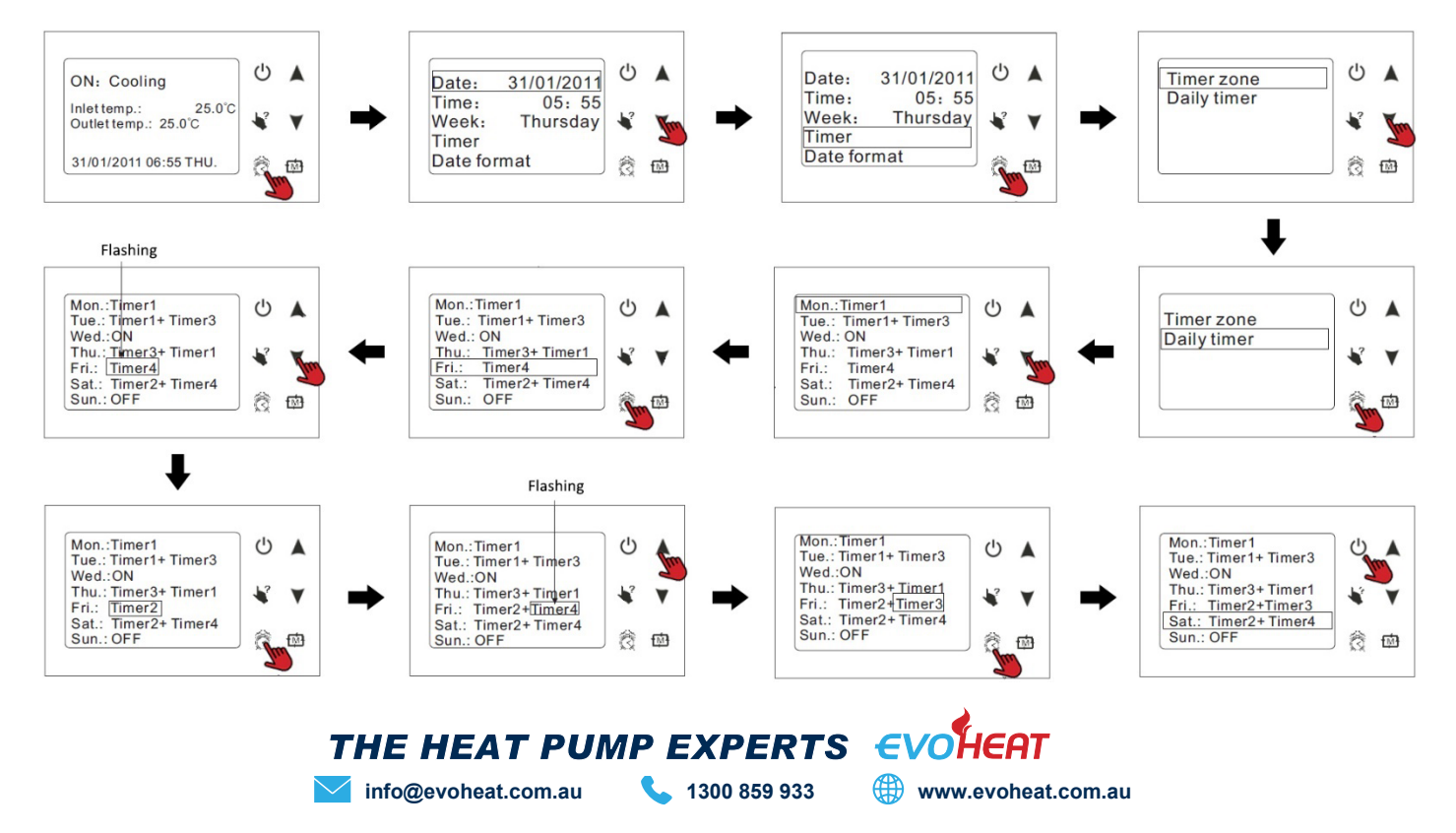

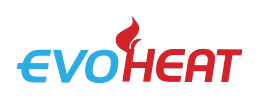

Page 13 Evo Control Manual

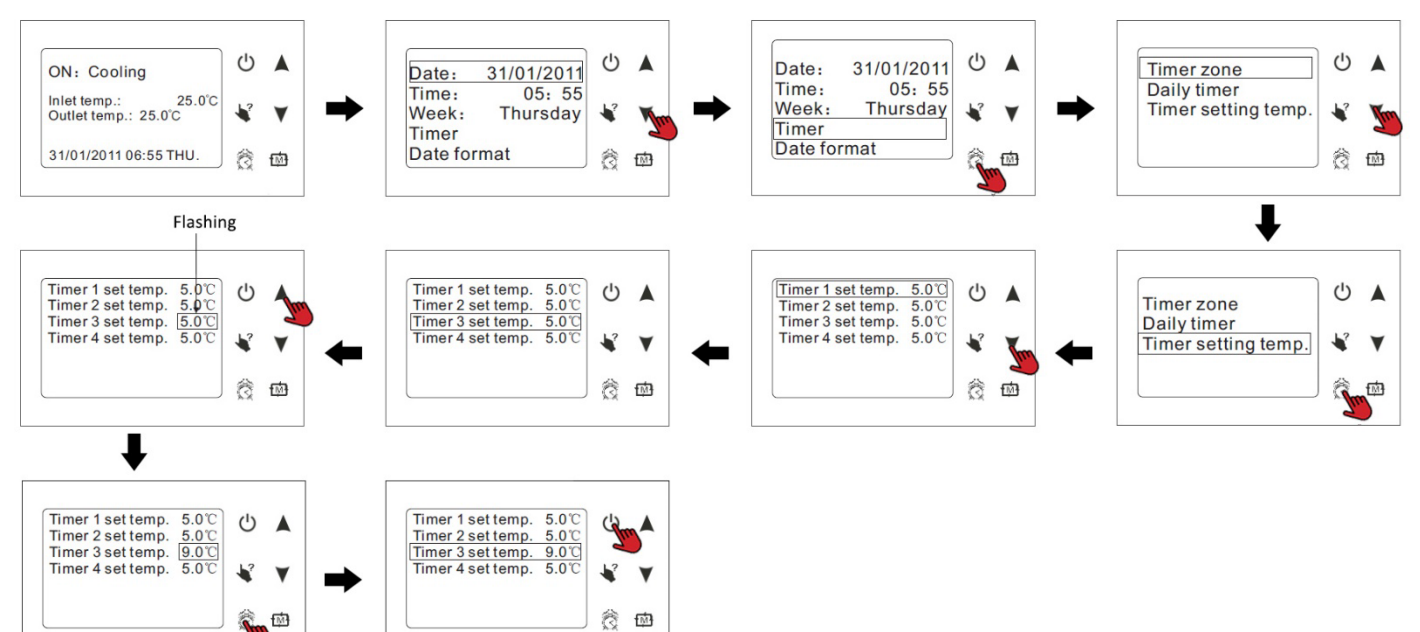

#### 5.2.8 Keyboard Lock

You may wish to lock the keyboard to prevent unauthorised users from adjusting settings. When the keyboard is locked, a small lock symbol will be displayed on the screen.

- To lock: from the main menu, hold the **ON/OFF** button for 5 seconds.
- To unlock: from the main menu, hold the ON/OFF button for 5 seconds.

. Note: If the unit is in alarm state, the keyboard lock is automatically removed.

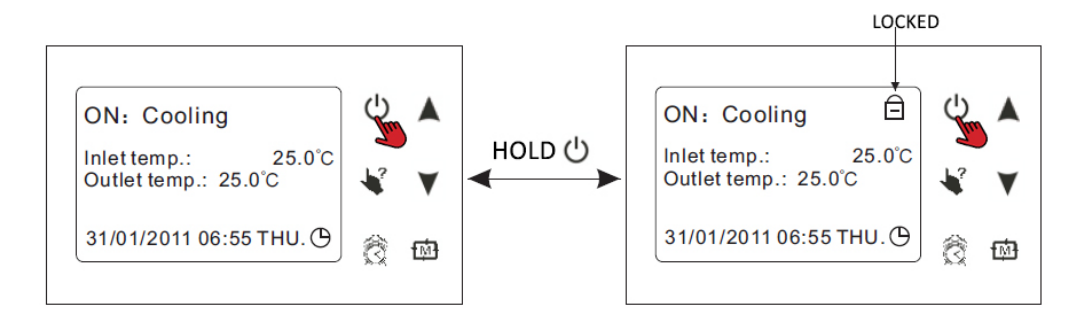

#### 5.2.9 Malfunction Display

If a fault occurs, there will be a malfunction code showing on the controller screen. Refer to the Malfunction Table (9.9) to find out the failure cause and solutions.

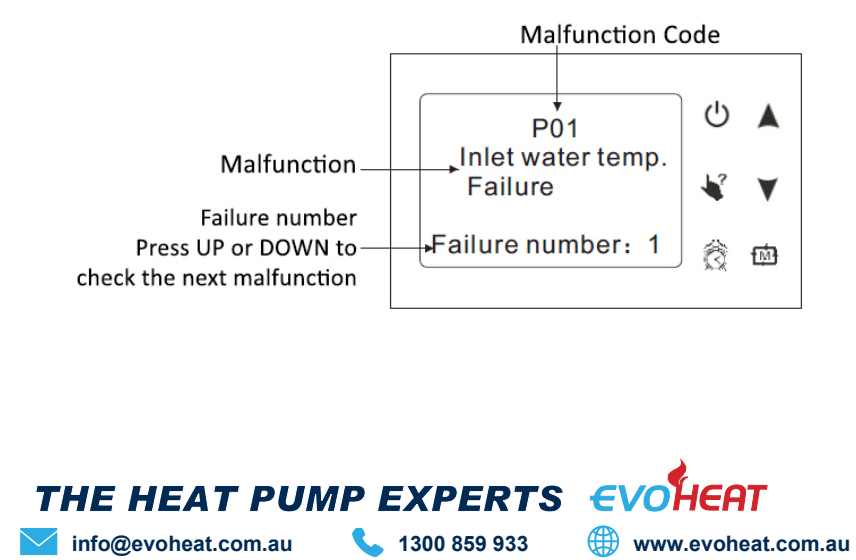

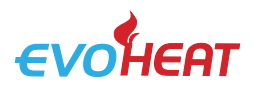

#### 6. Troubleshooting

#### 6.1 Failure Codes

#### 6.1.1 Controller Failure Codes (Control 13 & 15)

| Malfunction                     | Reason                                                              | Solution                                                                    |
|---------------------------------|---------------------------------------------------------------------|-----------------------------------------------------------------------------|
| WATER IN                        | Temp. sensor is open or short circuit                               | Check or replace the water inlet temp. sensor                               |
| WATER OUT                       | Temp. sensor is open or short circuit                               | Check or replace the water outlet temp. sensor                              |
| PIPE TEMP 1                     | Temp. sensor is open or short circuit                               | Check or replace the coil 1 temp. sensor                                    |
| PIPE TEMP 2                     | Temp. sensor is open or short circuit                               | Check or replace the coil 2 temp. sensor                                    |
| AMBIENT TEMP                    | Temp. sensor is open or short circuit                               | Check or replace the ambient temp. sensor                                   |
| TEMP DIFFERENCE<br>PROTECT      | Outlet water temperature is too low                                 | Check the flow volume to see if it meets requirements                       |
| TOO COOL FAILURE                | Outlet water temperature is too low                                 | Check the flow volume to see if it meets requirements                       |
| FROSTBITE 1 PROTECT             | Ambient temperature is too low                                      |                                                                             |
| FROSTBITE 2 PROTECT             | Ambient temperature is too low                                      |                                                                             |
| SYSTEM 1 PROTECT                | System protection failure of system 1                               | Check all the protection devices of system 1                                |
| SYSTEM 2 PROTECT                | System protection failure of system 2                               | Check all the protection devices of system 2                                |
| WATER FLOW                      | 1. Water flow volume is not enough<br>2. No water in water loop     | Check the flow volume to see if the water system is blocked                 |
| POWER PHASE (SYSTEM<br>PROTECT) | Power supply connection failure                                     | Check the power supply connection                                           |
| TEMP DIFFERENCE ERROR           | Outlet water temperature is too low                                 | Check the flow volume to see if it meets requirements                       |
| FROSTING                        |                                                                     |                                                                             |
| COMMUNICATION FAILURE           | Communication failure between remote wire controller and main board | Check the wire connection between the remote wire controller and main board |

#### Malfunction Code Display – PROTECT 300 (Control 13 & 15)

info@evoheat.com.au

| Display | Name                                 | Reason                                        | Action         | Recover<br>(yes/no) | Resolution                                                           |
|---------|--------------------------------------|-----------------------------------------------|----------------|---------------------|----------------------------------------------------------------------|
| 1       | Refrigerant freezing                 | Refrigerant temp. too low<br>from tube outlet |                |                     | Reduce refrigerant                                                   |
| 2       | Refrigerant leakage                  | Refrigerant temp. before tube inlet too low   |                |                     | Reduce refrigerant                                                   |
| 3       | Low pressure                         | Low pressure switch action                    |                |                     | Check through the pressure<br>switch and return system               |
| 4       | Compressor exhaust temp.<br>too high | Compressor exhaust temp.<br>too high          |                |                     | Check through the<br>refrigerant system                              |
| 5       | Over-current on<br>compressor        | Current through compressor too heavy          | Unit stops YES |                     | Check through the power<br>supply for compressor or<br>short circuit |
| 6       | High pressure                        | High pressure switch action                   |                |                     | Check through the pressure<br>switch and return system               |
| 7       | Temp. sensor before tube failure     | Temp sensor open or short<br>circuit          |                |                     | Check and renew the sensor                                           |
| 8       | Tube outlet temp. sensor<br>failure  | Temp sensor open or short<br>circuit          |                |                     | Check and renew the sensor                                           |
| 9       | Exhaust temp. sensor<br>failure      | Temp sensor open or short<br>circuit          |                |                     | Check and renew the sensor                                           |
| Е       | Power supply wrong<br>connection     | Wrong connection or lack of<br>connection     |                |                     | Check the connections                                                |

THE HEAT PUMP EXPERTS EVOHEAT

**\$** 1300 859 933

www.evoheat.com.au

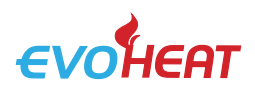

#### 6.1.1 Controller Failure Codes (Control 24)

| Protect/Fault                                           | Fault Display                                              | Reason                                                             | Elimination Methods                                                           |
|---------------------------------------------------------|------------------------------------------------------------|--------------------------------------------------------------------|-------------------------------------------------------------------------------|
| Inlet temp. sensor failure                              | P01                                                        | The temp. sensor is broken or short circuit                        | Check or change the temp. sensor                                              |
| Outlet temp. sensor<br>failure                          | P02                                                        | The temp. sensor is broken or short circuit                        | Check or change the temp. sensor                                              |
| Ambient temp. failure                                   | P04                                                        | The temp. sensor is broken or short circuit                        | Check or change the temp. sensor                                              |
| System 1/2/3/4 Coil<br>temp. Failure                    | P15(system1),P25(system2)<br>P35(system3),P45(system4)     | The temp. sensor is broken or short circuit                        | Check or change the temp. sensor                                              |
| System 1/2/3/4 absorb<br>Temp. Failure                  | P17(system1),P27(system2)<br>P37(system3),P47(system4)     | The temp. sensor is broken or short circuit                        | Check or change the temp. sensor                                              |
| System 1/2/3/4 anti-<br>freeze Temp. Failure            | P19(system1),P29(system2)<br>P39(system3),P49(system4)     | The temp. sensor is broken or short circuit                        | Check or change the temp. sensor                                              |
| System 1 /2/3/4 using side anti-freeze temp. failure    | P191(system1),P291(system2)<br>P391(system3),P491(system4) | The temp. sensor is broken or short circuit                        | Check or change the temp.<br>sensor                                           |
| System 1/2/3/4 coil inlet<br>Temp. Failure              | P151(system1),P251(system2)<br>P351(system3),P451(system4) | The temp. sensor is broken or short circuit                        | Check or change the temp. sensor                                              |
| System 1/2/3/4 high<br>Pressure protection              | E11(system1),E21(system2)<br>E31(system3),E41(system4)     | The high pressure switch is broken                                 | Check the pressure switch and cold circuit                                    |
| System 1/2/3/4 low<br>Pressure protection               | E12(system1),E22(system2)<br>E32(system3),E42(system4)     | The low pressure switch is broken                                  | Check the pressure switch and cold circuit                                    |
| Water flow failure                                      | E03                                                        | Little or no water in water system                                 | Check the pipe water flow and water pump                                      |
| Electric-heater overheat protection                     | E04                                                        | Electrical-heat is over heat                                       | Check or change electrical-heat                                               |
| Water inlet and outlet temp. too big                    | E06                                                        | Not enough water flow and low differential pressure                | Check the pipe water flow and if water system is jammed                       |
| System 1/2/3/4 anti-<br>freeze protection               | E17(system1),E27(system2)<br>E37(system3),E47(system4)     | Not enough water flow and low differential pressure                | Check the pipe water flow and if water system is jammed                       |
| System 1/2/3/4 source<br>side anti-freeze<br>protection | E172(system1),E272(system2)<br>E372(system3),E472(system4) | Not enough water flow                                              | Check the pipe water flow and if water system is jammed                       |
| System 1/2/3/4 using<br>side anti-freeze<br>protection  | E171(system1),E271(system2)<br>E371(system3),E471(system4) | Not enough water flow                                              | Check the pipe water flow and if water system is jammed                       |
| Anti-freeze protect level<br>1                          | E19                                                        | The ambient temp. is low                                           |                                                                               |
| Anti-freeze protect level<br>2                          | E29                                                        | The ambient temp. is low                                           |                                                                               |
| System protection                                       | E05                                                        | The protection system has failed                                   | Check each protection point of the system                                     |
| Communication failure                                   | E08                                                        | Communication failure<br>between wire controller and<br>main board | Check the wire connection<br>between remote wire controller<br>and main board |

THE HEAT PUMP EXPERTS EVOHEAT

**\$** 1300 859 933

www.evoheat.com.au

info@evoheat.com.au

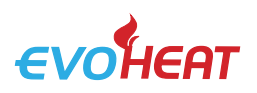

#### 6.2 System Failures (All Models)

| FAILURE                          | POSSIBLE CAUSES                                 | SOLUTIONS                                                             |  |  |
|----------------------------------|-------------------------------------------------|-----------------------------------------------------------------------|--|--|
|                                  | Wrong power supply                              | Shut off the power and check power supply                             |  |  |
| Heat pump cannot be              | Power supply cable loose                        | Check power cable and correct the connection                          |  |  |
| started                          | Circuit breaker open                            | Check for the cause and replace the fuse or circuit breaker           |  |  |
|                                  | Lack of water in the piping                     | Check the water supply and charge water to the piping                 |  |  |
| Water pump is running            | Too much air in the water loop                  | Discharge the air in the water loop                                   |  |  |
| Noise or without water           | Water valves closed                             | Open the valves in water loop                                         |  |  |
|                                  | Dirt and block on the water filter              | Clean the water filter                                                |  |  |
|                                  | Lack of refrigerant                             | Check for the gas leakage and Recharge the Refrigerant                |  |  |
| Heat pump capacity is            | Bad insulation on water pipe                    | Make good insulation on water pipe                                    |  |  |
| low, compressor does not<br>stop | Low heat exchange rate on air<br>Side exchanger | Clean the air side heat exchanger                                     |  |  |
|                                  | Lack of water flow                              | Clean the water filter                                                |  |  |
|                                  | Too much refrigerant                            | Discharge the redundant gas                                           |  |  |
| High compressor exhaust          | Low heat exchange rate on air side exchanger    | Clean the air side heat exchanger                                     |  |  |
|                                  | Lack of gas                                     | Check the gas leakage and recharge freon                              |  |  |
| Low pressure problem of          | Block on filter or capillary                    | Replace filter or capillary                                           |  |  |
| the system                       | Lack of water flow                              | Clean the water filter and discharge the air in water loop            |  |  |
|                                  | Power supply failure                            | Check off the power supply                                            |  |  |
|                                  | Compressor contactor broken                     | Replace compressor contactor                                          |  |  |
|                                  | Power cable loose                               | Tighten the power cable                                               |  |  |
| Compressor does not run          | Protection on compressor                        | Check the compressor exhaust temp.                                    |  |  |
|                                  | Wrong setting on return water<br>Temp.          | Reset the return water temp                                           |  |  |
|                                  | Lack of water flow                              | Clean the water filter and discharge the air in water loop            |  |  |
| High noise of compressor         | Liquid refrigerant goes into<br>Compressor      | Bad evaporation check the cause for bad evaporation and get rid of it |  |  |
|                                  | Compressor failure                              | Use new compressor                                                    |  |  |
| Ean daga not run                 | Failure on fan relay                            | Replace the fan relay                                                 |  |  |
| Fail does not full               | Fan motor broken                                | Replace fan motor                                                     |  |  |
| The compressor runs but          | No gas in the heat pump                         | Check system leakage and recharge refrigerant                         |  |  |
| Pump has no heating or           | Heat exchanger broken                           | Find out the cause and replace the heat exchanger                     |  |  |
| cooling capacity                 | Compressor failure.                             | Replace compressor                                                    |  |  |
| Low outlet water                 | Low water flow rate                             | Clean the water filter and discharge the air in water loop            |  |  |
| temperature                      | Low setting for the desired water temp          | Reset the desired water temperature                                   |  |  |
| Low water flow protection        | Lack of water in the system                     | Clean the water filter and discharge the air in water loop            |  |  |
|                                  | Failure on flow switch                          | Replace the flow switch                                               |  |  |

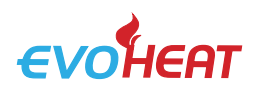

#### 7. Appendix

10. Bypass Valve

#### 7.1 Install Sketch Map

| 1. Main Unit                  | 11. Drain                             | No  |
|-------------------------------|---------------------------------------|-----|
| 2. Fan Coil                   | 12. Filter                            | 11. |
| 3. Rubber Flexible Connection | 13. Two-way Valve                     |     |
| 4. Thermometer                | 14. Three-way Valve                   | 2.  |
| 5. Pressure Meter             | 15. Automatic Ventilation             | 3.  |
| 6. Filter Similar as 'Y'      | 16. Water Pump                        | 4   |
| 7. Check Valve                | 17. Ball Valve                        |     |
| 8. Ball Valve                 | 18. Ball Valve                        | ]   |
| 9. Flow Meter                 | 19. The close & expandable water tank | 5.  |

20. Automatically filled-water

#### ote:

- The Factory only offers main unit in the legend, the other modules which are indispensable fittings are to be provided by the user or installation company.
- The unit of which code contains the letter "B" has a water pump inside and an external water pump is not needed.
- Automatic ventilation (15) is installed on the top point of the water system.
- The quantity proportion of the two-way valve (13) and the three-way valve (14) is referred to the technical regulation, and there is a threeway valve installed on the farthest place of water system.
- The ball valve (17) is used when it is swashed, and the water in the water system is filled.

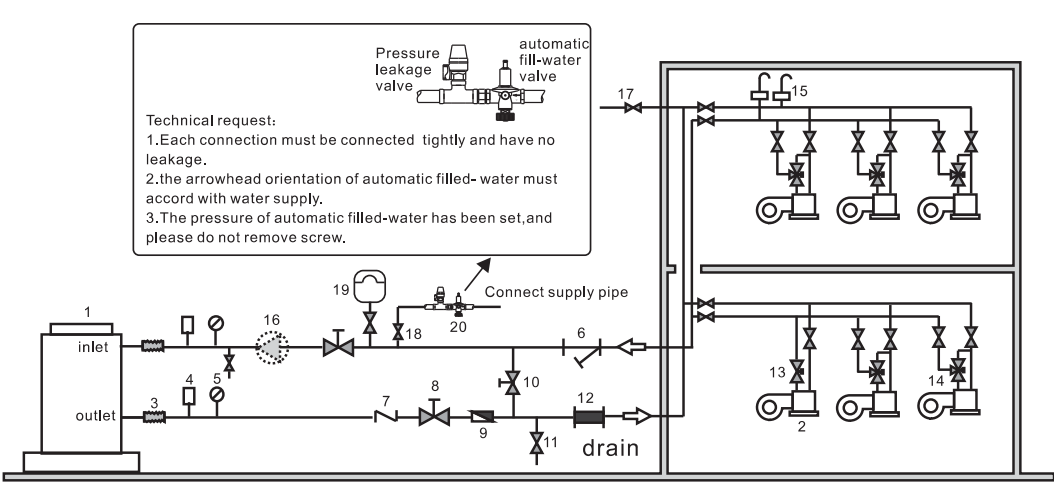

#### 7.2 Automatic Filled Water Valve

- 1 When the automatic filled-water valve is installed, the arrowhead orientation of inlet water must accord with the orientation of the valve
- 2. Automatically filled-water has been adjusted in advance to 1.5bar
- If readjusting the pressure of inlet water, operate as follows: 3.
  - a. Open the screw cap (C)
  - If reducing the pressure of water supply, screw down the pressure to b. adjust the screw (B)
  - If increasing the pressure of water supply, screw down the pressure to C. adjust the screw (B)
- When the system needs the water filled first, rest the handle (A) of filled 4 water. Then the handle (A) can return (close) when the system is full of water.
- 5. Automatic filled-water valve needs cleaning in a periodic time and then you must close the tap, unscrew the plug (D) and remove the inside filter net. Reassemble them again after cleaning.

NOTE: There are two connections for the water pressure meter in the central section of automatic filled-water, where the water pressure meter can be connected directly and display the set pressure. The screw cap (C) must be tweaked after adjusting the filled-water pressure.

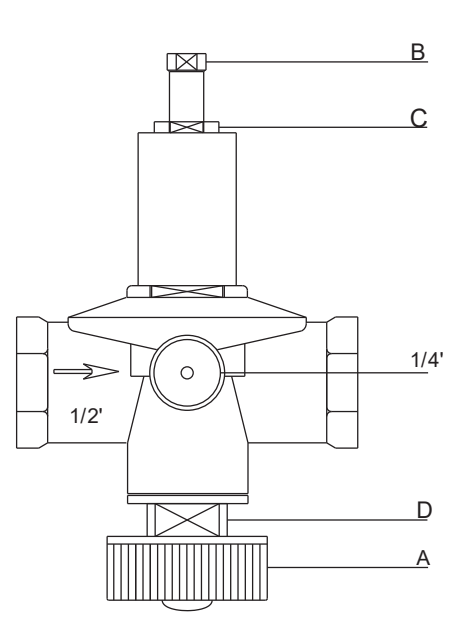

THE HEAT PUMP EXPERTS info@evoheat.com.au 1300 859 933 (##) www.evoheat.com.au

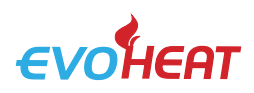

Page 18 Evo Control Manual

in le t

outle

#### 7.3 Leakage Pressure Valve

- 1. The action pressure of the leakage pressure valve is more than 3 bar (valve is open) but the pressure cannot be adjusted.
- 2. The valve will open automatically to make sure that the water loop of the air-con system is safe when the water pressure in the backwater side is higher than the set pressure.

#### 7.4 Assistant Heat Source Connection

Unit provides the connection of assistant heat-source, which can be not only be for a gas fired boiler, but also for an electronic boiler or warm-net pipe for city accordingly.

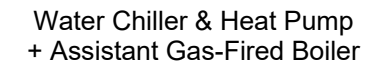

water chiller and heat pump

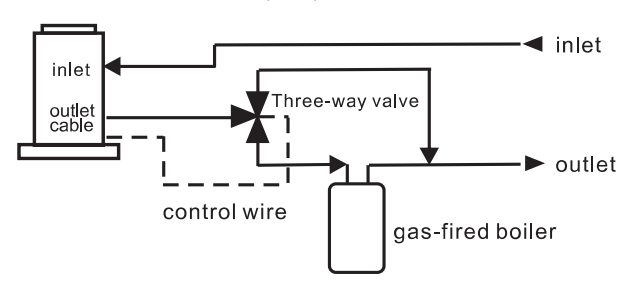

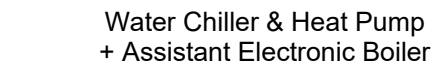

water chiller and heat pump

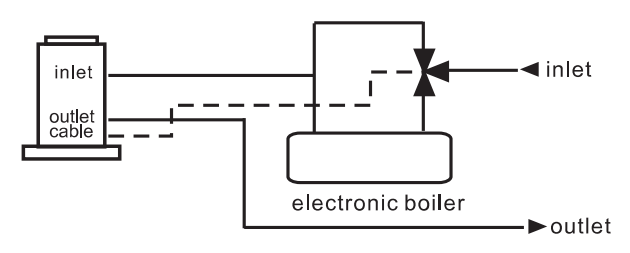

#### 7.5 Unit Parameters

#### Control 13 & 15

| Parameter | Meaning                                                                       | Default |            |
|-----------|-------------------------------------------------------------------------------|---------|------------|
| 0         | COOL TEMP (set value for cooling)                                             | 12°C    |            |
| 1         | HEAT TEMP (set value for heating)                                             | 40°C    |            |
| 2         | DEF.CYC (Turnaround of dehumidifying under heating mode) (frost)              | 45MIN   |            |
| 3         | DEF.IN (Defrosting start temperature)                                         | -7°C    |            |
| 4         | DEF.OUT (Terms of exit defrost under heating mode)                            | 13°C    | Adjustable |
| 5         | DEF.TIME (time of exit defrost under heating mode)                            | 8MIN    | -          |
| 6         | SYSTEM (system quantity)                                                      | 1/2     |            |
| 7         | SAVE (automatic restarting)                                                   | 1       |            |
| 8         | TYPE (Model) (cooling only/heat pump/ auxiliary electrical heating/hot water) | 1       |            |
| 9         | PUMP (water pump model)                                                       | 0       |            |

Parameter 6

Parameter 8

- 0: Unit only with cooling function
  - 1: Unit will all heat pump functions
- 2: Unit with auxiliary electrical heating

3: Unit with only heating function produced by heat pump

Parameter 7 0: Unit cannot restart automatically 1: Unit can restart automatically

1: Unit with single system

2: Unit with double system

#### Parameter 9

0: Water pump always on

1: Water pump starts 60 seconds earlier than compressor & shuts down 30 seconds later than compressor

#### Control 24

| Meaning                             | Default | Remarks    |
|-------------------------------------|---------|------------|
| Set point of cooling target temp.   | 12°C    | Adjustable |
| Set point of heating target temp.   | 40°C    | Adjustable |
| Set point of auto mode target temp. | 27°C    | Adjustable |

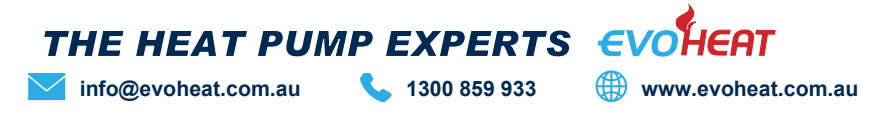

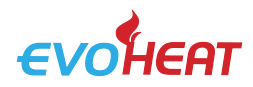

#### 7.6 PCB Connection

#### 7.6.1 Evo Control 13 & 15

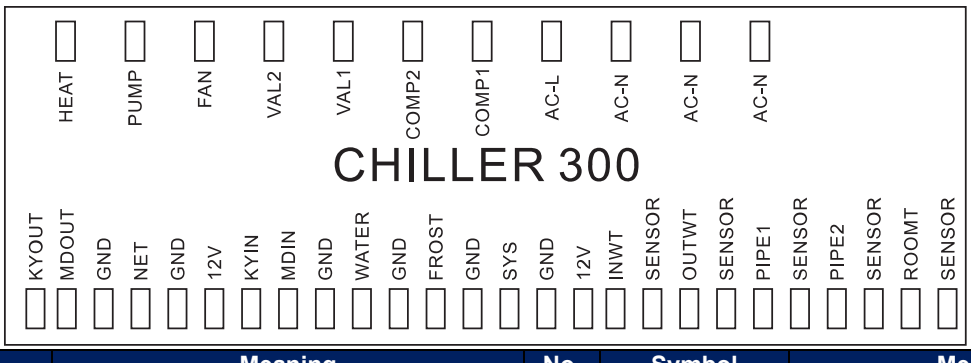

| No. | Symbol    | Meaning                               | No. | Symbol      | Meaning                           |
|-----|-----------|---------------------------------------|-----|-------------|-----------------------------------|
| 1   | HEAT      | Auxiliary electrical heating (220VAC) | 12  | NET GND 12V | Wire controller                   |
| 2   | PUMP      | Water pump (220VAC)                   | 13  | KYIN        | On/Off Switch (input)             |
| 3   | FAN       | Fan motor (220VAC)                    | 14  | MDIN        | Model (input)                     |
| 4   | VAL 2     | Solenoid valve (220VAC)               | 15  | WATER GND   | Flow switch (input)(normal close) |
| 5   | VAL 1     | 4way valve of system1 (220VAC)        | 16  | FROST GND   | Defrost signal                    |
| 6   | COMP 2    | Compressor of system2 (220VAC)        | 17  | SYS GND 12V | System protection (normal close)  |
| 7   | COMP 1    | Compressor of system1 (220VAC)        | 18  | ROOMT       | Ambient temp.(input)              |
| 8   | AC-L      | Fire wire                             | 19  | PIPE2       | Temp. Of fan coil2 (input)        |
| 9   | AC-N      | Neutral Wire                          | 20  | PIPE1       | Temp. Of fan coil11(input)        |
| 10  | KYOUT GND | On/Off switch                         | 21  | OUTWT       | Water out temp. (output)          |
| 11  | MDOUT GND | Mode                                  | 22  | INTWT       | Water in temp. (output)           |

#### 7.6.2 Control 24

|        |                             | RO 11<br>RO 10<br>RO 09<br>RO 08<br>RO 07<br>RO 07<br>RO 07<br>RO 05<br>RO 05<br>RO 05<br>RO 05<br>RO 03<br>RO 03<br>RO 03 |              | z z                              | z                                                                                                    |  |  |  |  |  |  |
|--------|-----------------------------|----------------------------------------------------------------------------------------------------|--------------|----------------------------------|----------------------------------------------------------------------------------------------------|--|--|--|--|--|--|
| C      | CN2 PC8001                  |                                                                                                    |              |                                  |                                                                                                    |  |  |  |  |  |  |
| RS485B | RS485A<br>GND<br>NET<br>12V | 5V<br>DI 11<br>0-10V<br>GND<br>DI/D003<br>DI/D001<br>DI/D001<br>DI 009<br>DI 03<br>DI 03<br>DI 05<br>DI 05<br>DI 05        | DI 01<br>GND | Al 16<br>Al 15<br>Al 14<br>Al 13 | AI 12<br>AI 11<br>AI 10<br>AI 09<br>AI 09<br>AI 05<br>AI 05<br>AI 05<br>AI 05<br>AI 05<br>AI 02<br>AI 02<br>AI 02<br>AI 02<br>AI 02<br>AI 02<br>AI 02<br>AI 02<br>AI 02<br>AI 03<br>AI 03<br>AI 05<br>AI 05<br>AI 05<br>AI 11<br>AI 10<br>AI 10<br>AI 10<br>AI 10<br>AI 10<br>AI 10<br>AI 10<br>AI 10<br>AI 10<br>AI 10<br>AI 10<br>AI 10<br>AI 10<br>AI 10<br>AI 03<br>AI 10<br>AI 03<br>AI 05<br>AI 05 |  |  |  |  |  |  |
| No.    | Symbol                      | Meaning                                                                                                    | No.          | Symbol                           | Meaning                                                                                                    |  |  |  |  |  |  |
| 1      | L                           | Live line                                                                                                    | 27           | DI 11                            | System protection signal                                                                                                    |  |  |  |  |  |  |
| 2      | N                           | Null line                                                                                                    | 28           | AI 01                            | Water input temperature input                                                                                                    |  |  |  |  |  |  |
| 3      | RO 01                       | Compressor 1 output(220VAC)                                                                                                | 29           | AI 02                            | Water output temperature output                                                                                                    |  |  |  |  |  |  |
| 4      | RO 02                       | Compressor 2 output(220VAC)                                                                                                | 30           | AI 03                            | System 1 fan coil temperature input                                                                                                    |  |  |  |  |  |  |
| 5      | RO 03                       | Compressor 3 output(220VAC)                                                                                                | 31           | AI 04                            | System 2 fan coil temperature input                                                                                                    |  |  |  |  |  |  |
| 6      | RO 04                       | Compressor 4 output(220VAC)                                                                                                | 32           | AI 05                            | System 3 fan coil temperature input                                                                                                    |  |  |  |  |  |  |
| 7      | RO 05                       | High speed /source pump output(220VAC)                                                                                     | 33           | AI 06                            | System 4 fan coil temperature input                                                                                                    |  |  |  |  |  |  |
| 8      | RO 06                       | Low speed output (220VAC)                                                                                                  | 34           | AI 07                            | Ambient temperature input                                                                                                    |  |  |  |  |  |  |
| 9      | RO 07                       | Water pump output(220VAC)                                                                                                  | 35           | AI 08                            | System 1 antifreeze temperature input                                                                                                    |  |  |  |  |  |  |
| 10     | RO 08                       | 4-way valve output(220VAC)                                                                                                 | 36           | AI 09                            | System 2 antifreeze temperature input                                                                                                    |  |  |  |  |  |  |
| 11     | RO 09                       | Electric heater output(250VAC)                                                                                             | 37           | AI 10                            | System 3 antifreeze temperature input                                                                                                    |  |  |  |  |  |  |
| 12     | RO 10                       | Spray valve output(220VAC)                                                                                                 | 38           | AI 11                            | System 4 antifreeze temperature input                                                                                                    |  |  |  |  |  |  |
| 13     | RO 11                       | Alarm system output(220VAC)                                                                                                | 39           | AI 12                            | System 1 suction temperature input                                                                                                    |  |  |  |  |  |  |
| 14     | DI/DO 1                     | Emergency switch output                                                                                                    | 40           | AI 13                            | System 2 suction temperature input                                                                                                    |  |  |  |  |  |  |
| 15     | DI/DO 2                     | Mode indicator output                                                                                                    | 41           | AI 14                            | System 3 suction temperature input                                                                                                    |  |  |  |  |  |  |
| 16     | DI/DO 3                     | Emergency switch input                                                                                                    | 42           | AI 15                            | System 4 suction temperature input                                                                                                    |  |  |  |  |  |  |
| 17     | DI 01                       | System 1 high pressure protection input                                                                                    | 43           | AI 16                            | No use                                                                                                    |  |  |  |  |  |  |
| 18     | DI 02                       | System 2 high pressure protection input                                                                                    | 44           | GND                              | 2                                                                                                    |  |  |  |  |  |  |
| 19     | DI 03                       | System 3 high pressure protection input                                                                                    | 45           | NET                              | Connecting to the remote controller                                                                                                    |  |  |  |  |  |  |
| 20     | DI 04                       | System 4 high pressure protection input                                                                                    | 46           | 12V                              |                                                                                                    |  |  |  |  |  |  |
| 21     | DI 05                       | System 1 low pressure protection input                                                                                     | 47           | RS485A                           | 485 connection                                                                                                    |  |  |  |  |  |  |
| 22     | DI 06                       | System 2 low pressure protection input                                                                                     | 48           | RS485B                           |                                                                                                    |  |  |  |  |  |  |
| 23     | DI 07                       | System 3 low pressure protection input                                                                                     | 49           | AC12V                            | 12\/ power input                                                                                                    |  |  |  |  |  |  |
| 24     | DI 08                       | System 4 low pressure protection input                                                                                     | 50           | AC12V                            |                                                                                                    |  |  |  |  |  |  |
| 25     | DI 09                       | Water flow switch protection input                                                                                         | 51           | CN2                              | System 1 electric expansion valve output                                                                                                    |  |  |  |  |  |  |
| 26     | DI 10                       | Electric heater overload protection input                                                                                  | 52           | CN3                              | System 2 electric expansion valve output                                                                                                    |  |  |  |  |  |  |

**\$** 1300 859 933

**EVOHEAT** 

www.evoheat.com.au

THE HEAT PUMP EXPERTS

info@evoheat.com.au

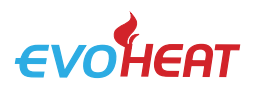

#### 7.7 Cable Specifications

| Nameplate maximum<br>current | Phase line<br>(Single Phase) | Phase Line<br>(Three Phase) | Earth line         | МСВ  | Creepage<br>Protector | Signal<br>Line     |
|------------------------------|------------------------------|-----------------------------|--------------------|------|-----------------------|--------------------|
| No more than 10A             | 2 x 1.5mm <sup>2</sup>       | 3 x 1.5mm <sup>2</sup>      | 1.5mm <sup>2</sup> | 20A  |                       |                    |
| 10~16A                       | 2 x 2.5mm <sup>2</sup>       | 3 x 2.5mm <sup>2</sup>      | 2.5mm <sup>2</sup> | 32A  |                       |                    |
| 16~25A                       | 2 x 4mm <sup>2</sup>         | 3 x 4mm <sup>2</sup>        | 4mm <sup>2</sup>   | 40A  |                       |                    |
| 25~32A                       | 2 x 6mm <sup>2</sup>         | 3 x 6mm <sup>2</sup>        | 6mm <sup>2</sup>   | 40A  |                       |                    |
| 32~40A                       | 2 x 10mm <sup>2</sup>        | 3 x 10mm <sup>2</sup>       | 10mm <sup>2</sup>  | 63A  |                       |                    |
| 40~63A                       | 2 x 16mm <sup>2</sup>        | 3 x 16mm <sup>2</sup>       | 16mm <sup>2</sup>  | 80A  | 30mA less             | n x                |
| 63~75A                       | 2 x 25mm <sup>2</sup>        | 3 x 25mm <sup>2</sup>       | 25mm <sup>2</sup>  | 100A | than 0.1 sec          | 0.5mm <sup>2</sup> |
| 75~101A                      | 2 x 25mm <sup>2</sup>        | 3 x 25mm <sup>2</sup>       | 25mm <sup>2</sup>  | 125A |                       |                    |
| 101~123A                     | 2 x 35mm <sup>2</sup>        | 3 x 35mm <sup>2</sup>       | 35mm <sup>2</sup>  | 160A |                       |                    |
| 123~148A                     | 2 x 50mm <sup>2</sup>        | 3 x 50mm <sup>2</sup>       | 50mm <sup>2</sup>  | 225A |                       |                    |
| 148~186A                     | 2 x 70mm <sup>2</sup>        | 3 x 70mm <sup>2</sup>       | 70mm <sup>2</sup>  | 250A |                       |                    |
| 186~224A                     | 2 x 95mm <sup>2</sup>        | 3 x 95mm <sup>2</sup>       | 95mm <sup>2</sup>  | 280A |                       |                    |

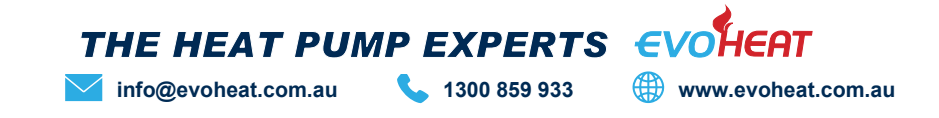

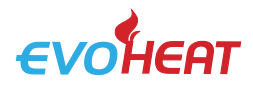

8. Maintenance

8.1 F.A.Q

It is recommended that you get your EvoHeat unit serviced once a year by your local certified air conditioning or refrigeration technician. If your unit is located in a coastal area, more frequent maintenance may be necessary. During the service, they will check the operational pressures of the refrigeration system and give the unit and fins a good clean to ensure maximum performance.

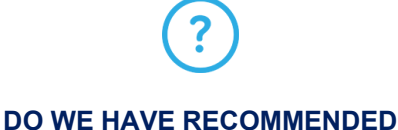

SERVICE AGENTS?

DO I NEED TO GET MY UNIT

SERVICED?

EvoHeat have a large database of recommended service agents. Please contact EvoHeat tech support on 1300 859 933 for your local service agent details.

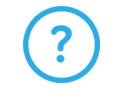

#### SHOULD I CHECK MY UNIT REGULARLY?

We recommend you check your unit regularly to avoid potential issues and damage to your heat pump.

Check the water inlet/outlets often for leaks. You should avoid the condition of no water or air entering into the system, as this will influence unit's performance and reliability.

The area around the unit should be dry, clean and well ventilated. Make sure there is nothing blocking the airflow of the heater e.g. Leaf litter. Clean the heat exchanger every few months to keep a good heat exchange rate and save energy.

You should discharge the water at the bottom of the water pump if the unit will not be used for an extended period. Discharge all water in the water pump and water system so that freezing of the water in the pump or water system does not occur. Check the unit thoroughly and fill the system with water fully before using it for the first time after a period of time.

Check the power supply and cable connection often, should the unit begin to operate abnormally, switch it off and contact the qualified technician

Clean the water filter periodically to maintain good water quality. Lack of water and dirty water can damage the unit. The heat pump will start the water every 72 hours when it is not running to avoid freezing.

The water loop of the heat pump MUST be protected from freezing in winter. Do not shut off the power supply to the heat pump in winter. When the air temperature is below 0°C, if the inlet water temperature is above 2°C and below 4°C the water pump will begin freezing protection. If the inlet water is lower than 2°C, the heat pump will begin heating.

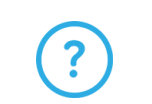

#### WHAT SHOULD I BE CHECKING REGULARLY?

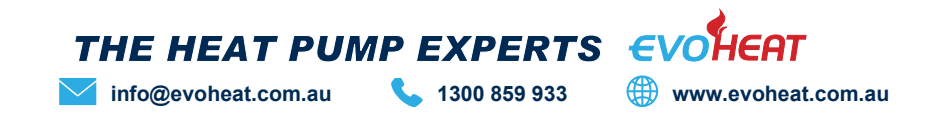

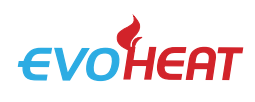

#### 9. Warranty

#### Refer to the EvoHeat website for warranty details

- Australia: https://evoheat.com.au/warranty-terms/
- South East Asia: <u>http://evoheat.com.sg/warranty/</u>
- 1. Warranty terms are from date of purchase.
- 2. This warranty excludes any defect or injury caused by or resulting from misuse, abuse, neglect, accidental damage, improper voltage, vermin infestation, incompetent installation, any fault not attributable to faulty manufacture or parts, any modifications which affect the reliability or performance of the unit.
- 3. This warranty does not cover the following:
  - a. Natural Disasters (hail, lightening, flood, fire etc.)
  - b. Rust or damage to paintwork caused by a corrosive atmosphere
  - c. When serviced by an unauthorized person without the permission of Evo Industries
  - d. When a unit is installed by an unqualified person
  - e. Where a unit is incorrectly installed
  - f. When failure occurs due to improper or faulty installation
  - g. Failure due to improper maintenance (refer Operating Instructions)
  - h. 'No Fault Found' service calls where the perceived problem is explained within the
  - i. Costs associated with delivery, handling, freighting, or damage to the product in transit.
- 4. If warranty service is required, you should:
  - a. contact Evo Industries Australia on 1300 859 933 or via our Contact page on our web site
  - b. provide a copy of your receipt as proof of purchase
  - c. have completed the online Warranty Registration Form
- 5. Onsite technical service is available within the normal operating area of your Evo Authorised Service Agents. Service outside this area will incur a traveling fee.
- 6. Unless otherwise specified to the purchaser, the benefits conferred by this express warranty and additional to all other conditions, warranties, rights and remedies expressed or implied by the Trade Practices Act 1974 and similar consumer protection provisions contained in legislation of the States and Territories and all other obligations and liabilities on the part of the manufacturer or supplier and nothing contained herein shall restrict or modify such rights, remedies, obligations or liabilities.

#### **REGISTER YOUR WARRANTY**

EvoHeat highly recommend customers complete their warranty details online to ensure efficient warranty claim processing.

To register your warranty, scan our QR Code or head to our website and fill in the Warranty Registration Form: <u>https://evoheat.com.au/warranty-registration/</u>

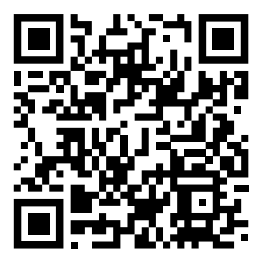

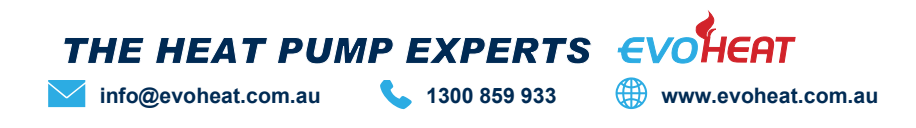